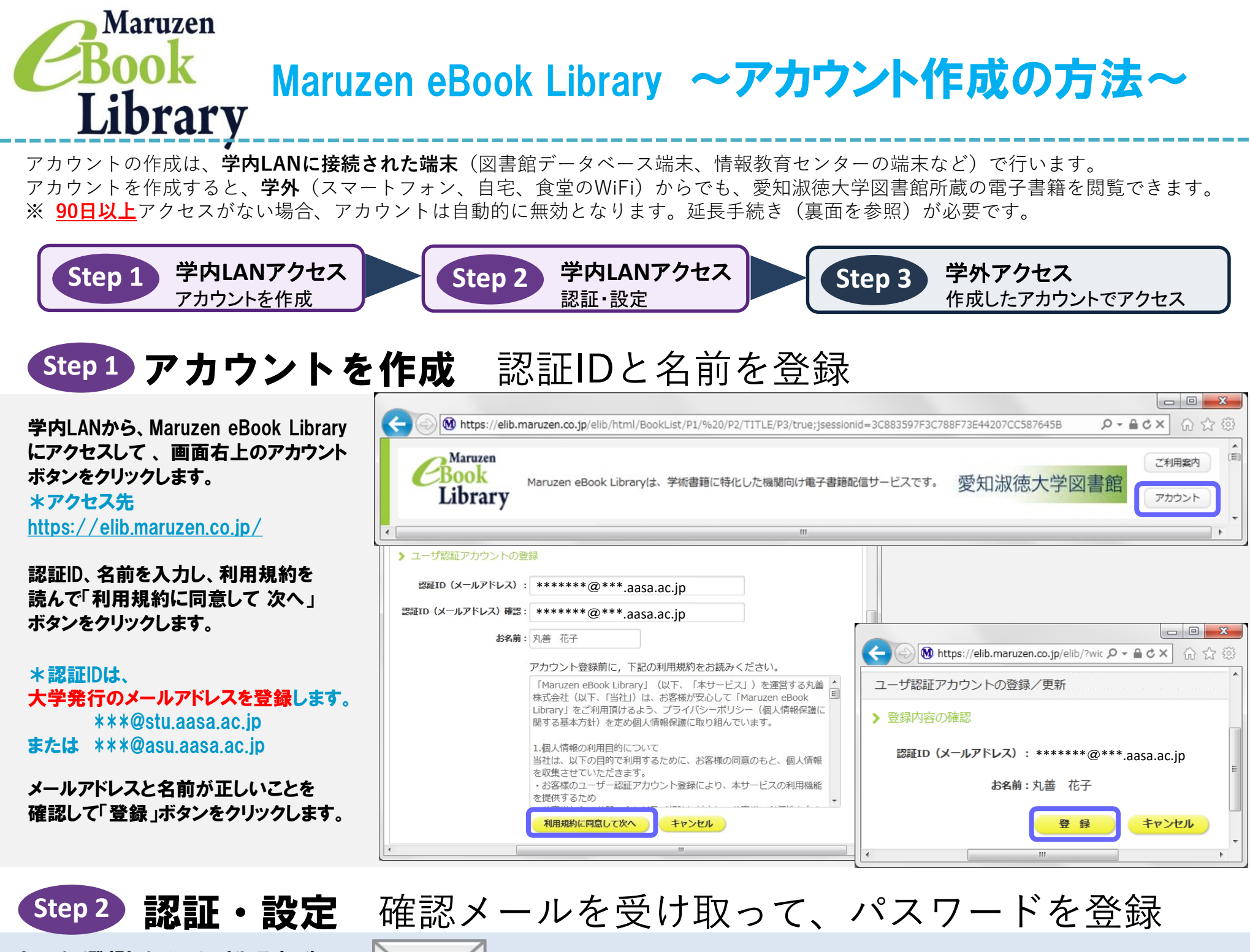

Step1で登録したメールアドレス宛てに 確認メールが届きます。 \*確認メール送付元:

ebook-guide@maruzen.co.jp

20分以内 されたURLにアクセスしてください。

認証パスワードを入力して 「登録」ボタンをクリックします

\*英数字8桁以上12桁以内(半角の アルファベット、数字)で入力してください。 大文字、小文字は区別されます。 \*登録完了メールは配信されません。

認証パスワードは、メモ等に控えることを、お勧めします。

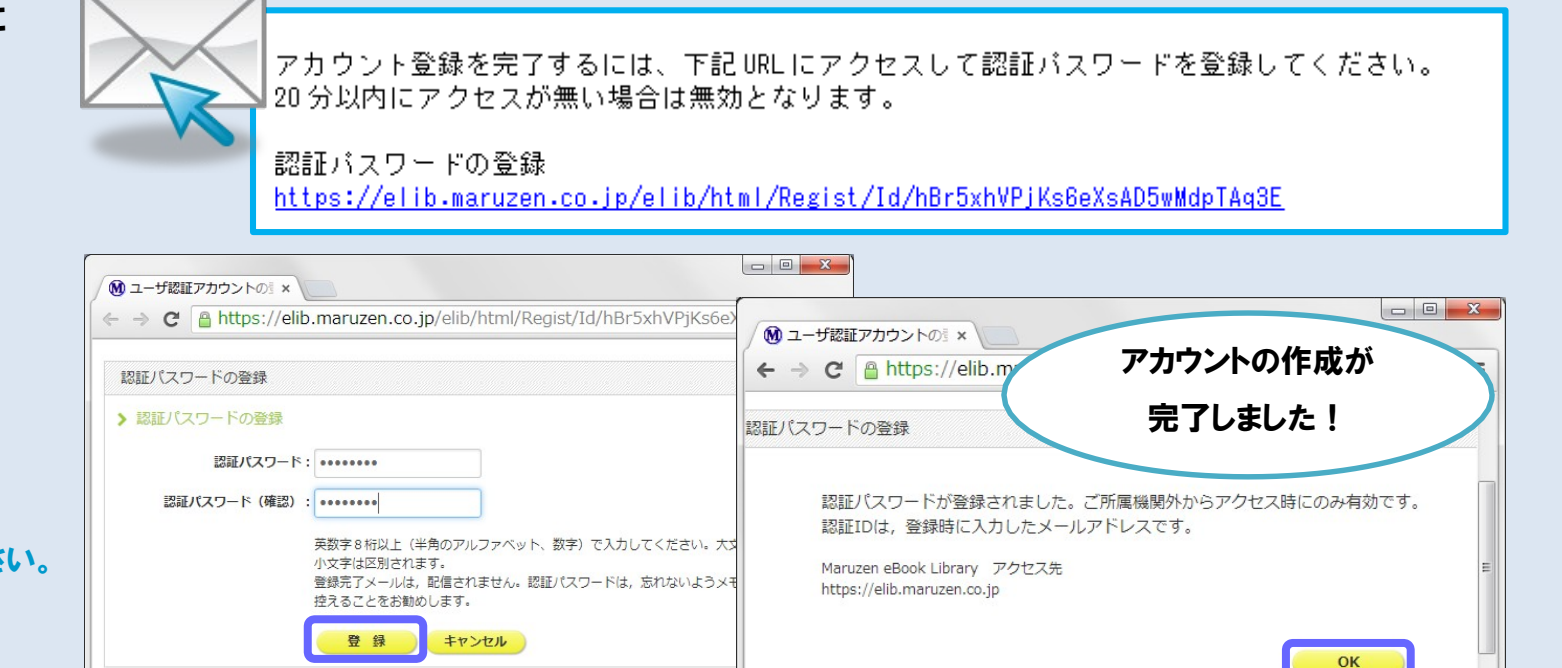

# Step 3 作成したアカウントで学外からアクセスできるか確認

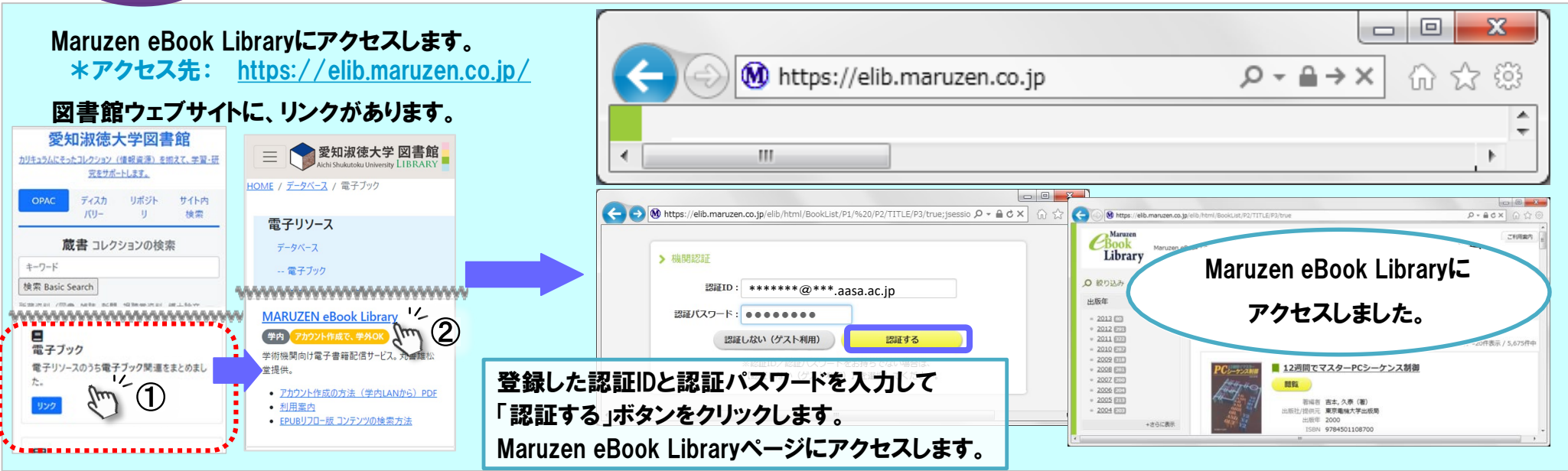

# アカウントは 延長手続きが必要です

アカウントには90日間の有効期限があります。 延長手続きは、学内LANに接続されたパソコンから行うことができます。

#### 〈延長手続き〉

①学内LANに接続されたパソコンからMaruzen eBook Libraryにアクセスして、 画面右上のアカウントボタンをクリックします。

②登録した認証ID(メールアドレス)と名前を入力して、「利用規約に同意して 次へ」をクリックします。

③開いた画面で「はい」をクリックします。

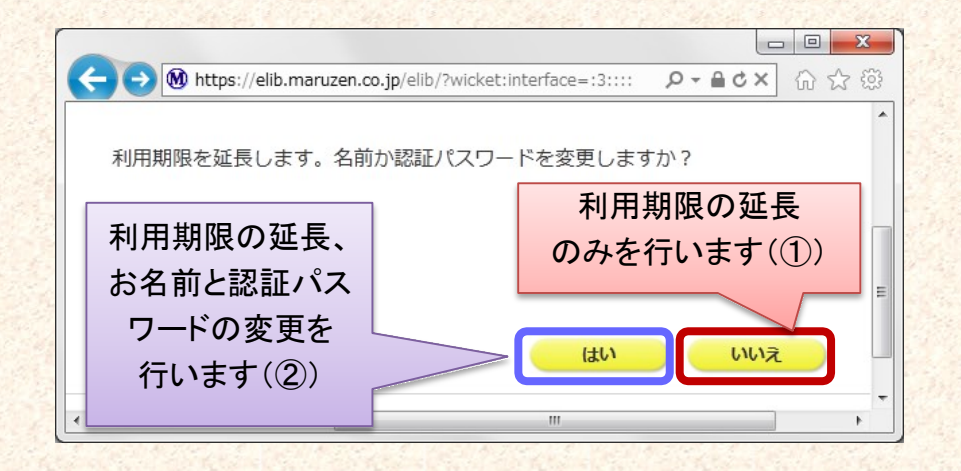

#### 【①利用期限の延長のみ行う】

「いいえ」をクリックします。

最後に利用した日に90日間加算されます。

【②利用期限を延長して、名前・パスワードを変更する】

「はい」をクリックします。

開いた画面で、名前、パスワードの変更ができます。「登録」をクリックすると、 変更と同時に利用期限が延長されます。

# よくある質問

- Q アカウントを登録しようとしましたが、認証IDが はじかれてしまいます。
- A 認証IDには、大学が許可したメールアドレスを入力 することができます。たとえば、Gmail、携帯電話など、 個人のメールアドレスは入力できません。

入力できるメールアドレスは、\*\*\*@stu.aasa.ac.jp また は \*\*\*@asu.aasa.ac.jp のみとなります (\*\*\*には、 個人別の数字と記号が入る)。

### Q リモートアクセスでMaruzen eBook Libraryを 開いたのですが、アカウントボタンがありません。

A アカウントボタンは、大学内のパソコンから閲覧した 場合のみ表示されます。

利用期限の延長や、名前・パスワードの変更は、学内の パソコンから行ってください。

### Q パスワードを忘れてしまいました。

A お使いのアカウントを一度削除して、もう一度、アカ ウント登録を行ってください。

### 〈アカウント削除手順〉

 大学内のパソコンからMaruzen eBook Libraryに アクセスして「アカウント」ボタンをクリック
認証IDと名前を入力して「利用規約に同意して次へ」 をクリック
開いた画面で「いいえ」をクリックします。

④アカウントが削除されました。